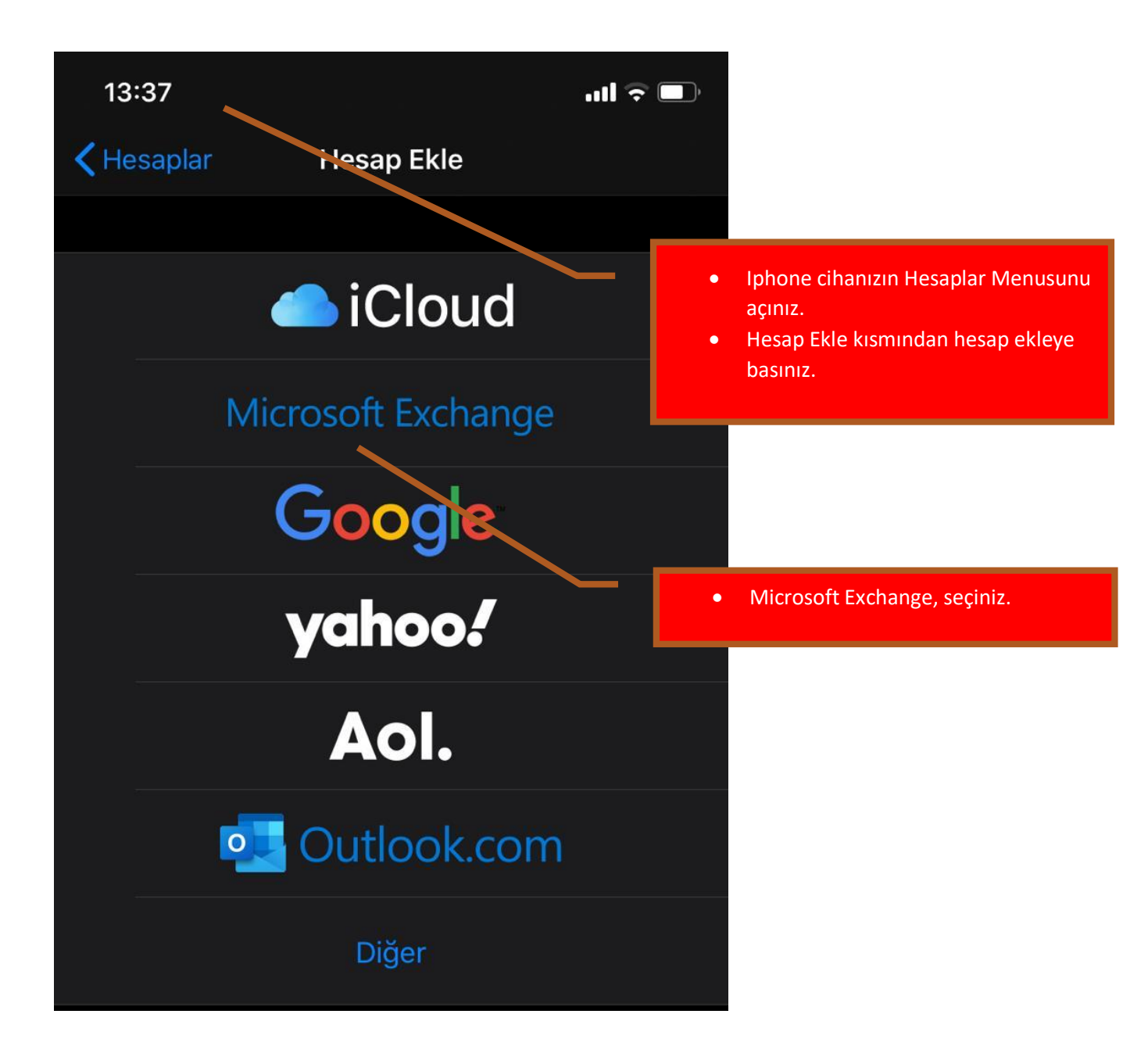

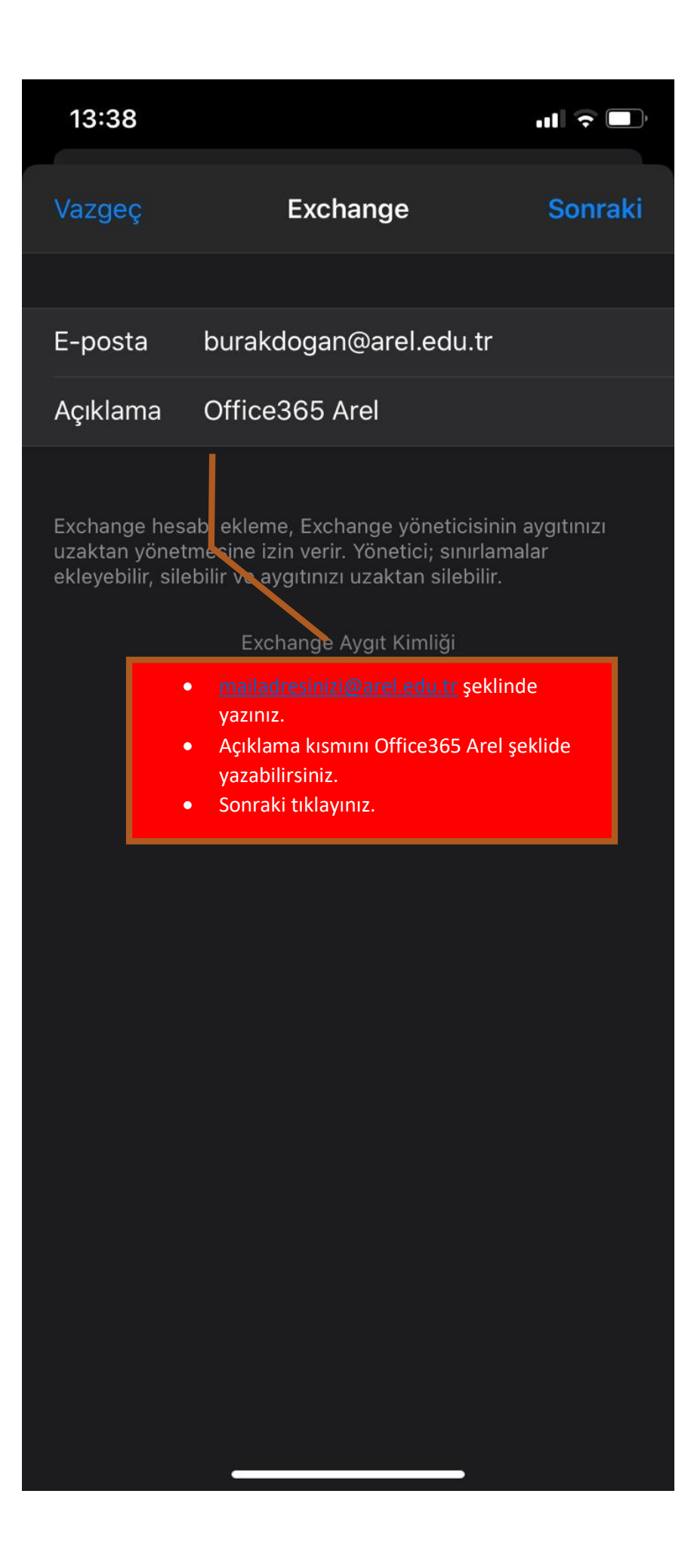

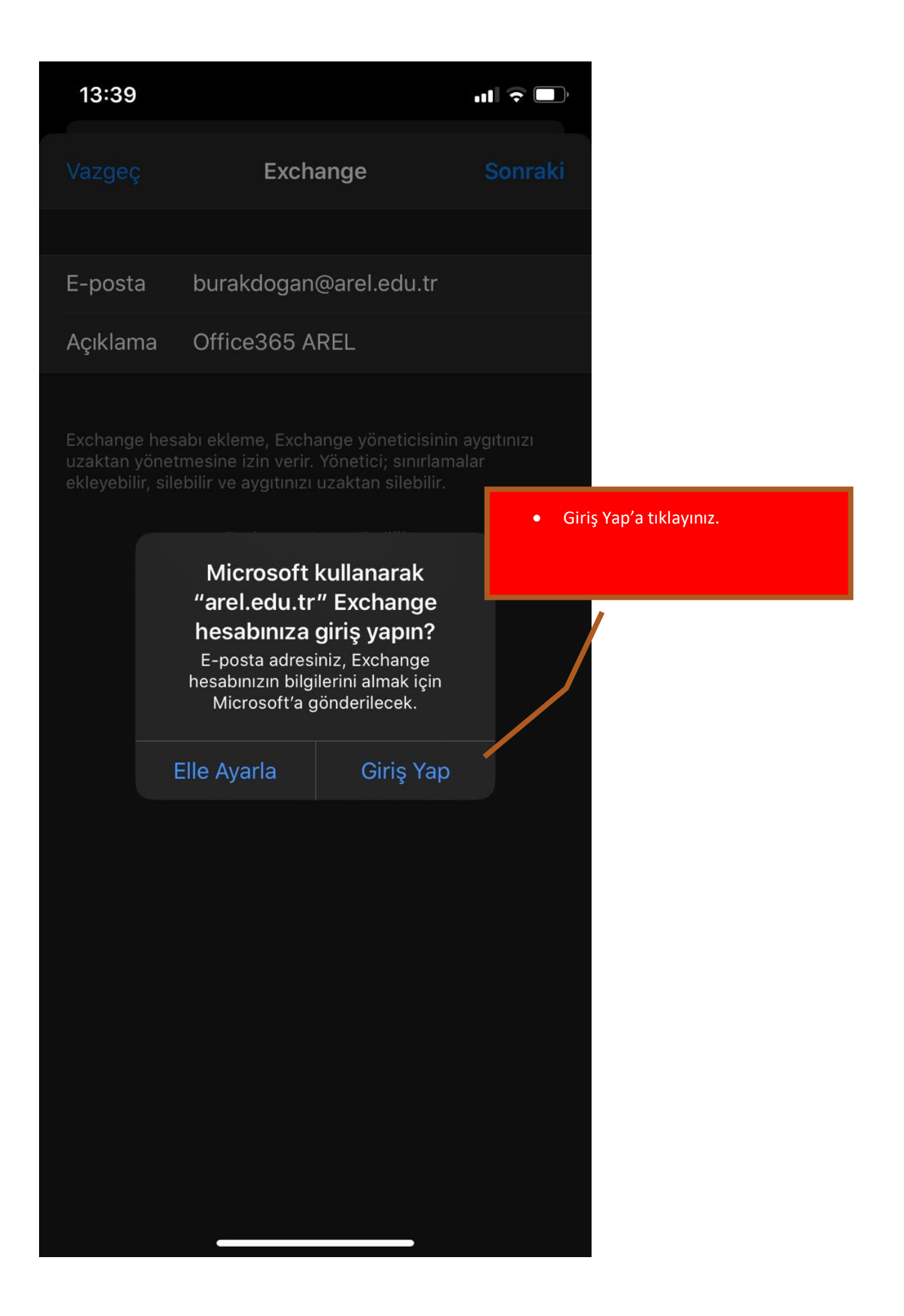

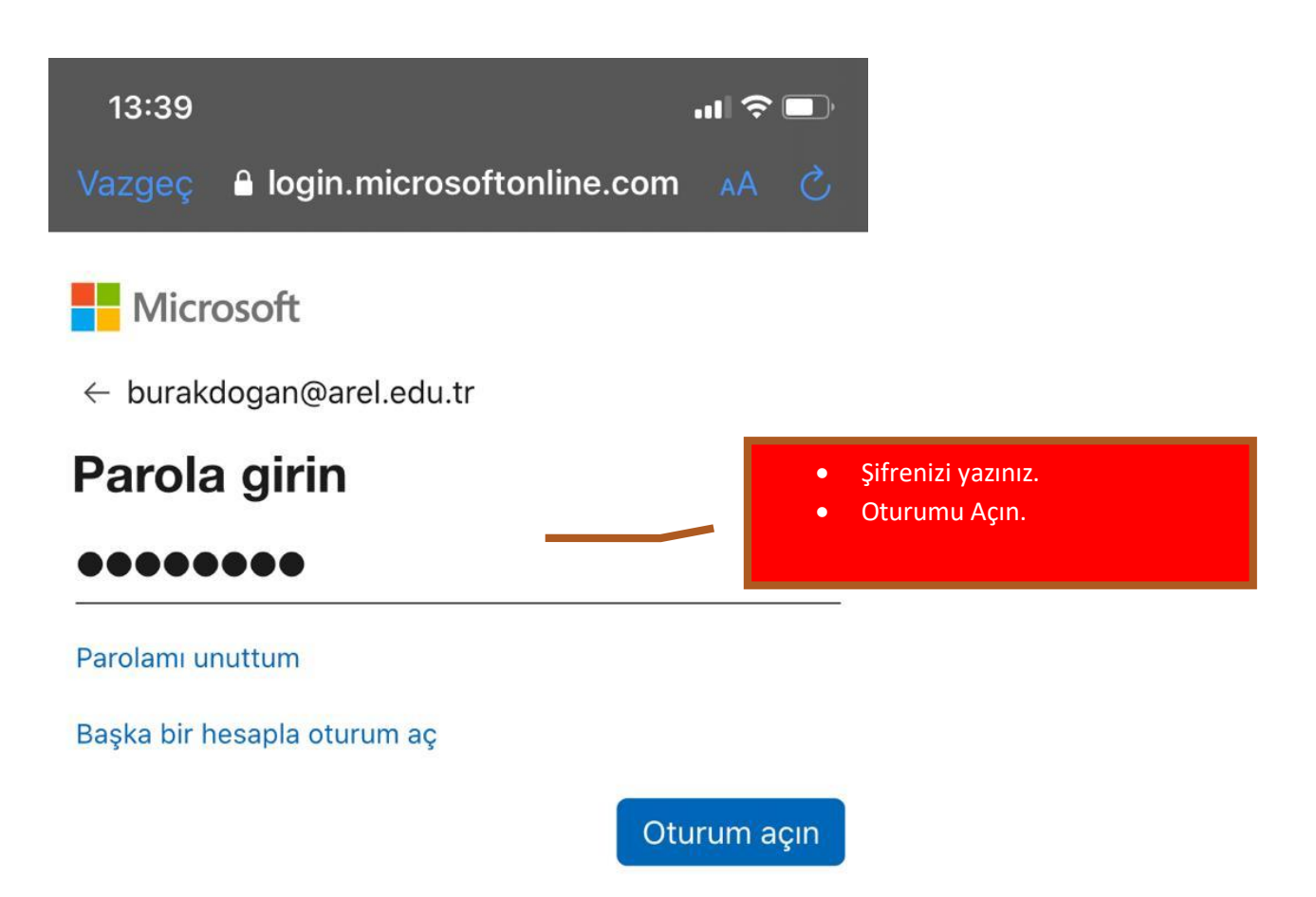

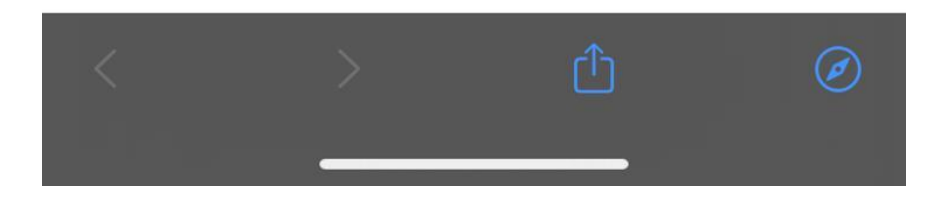

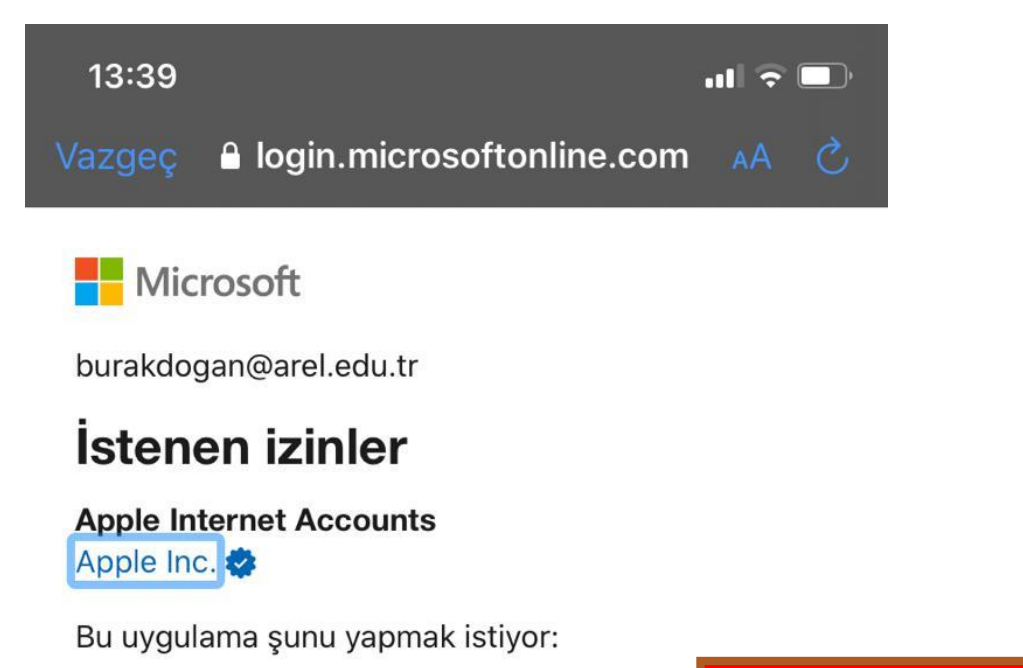

- ✓ Posta kutularınıza erişin
- ✓ Posta kutularınıza erişin
- ✓ Oturumunuzu açma ve profilinizi okuma

Bu izinleri kabul etmeniz bu uygulamanın verilerinizi hizmet koşulları ve gizlilik bildiriminde belirtildiği şekilde kullanmasına izin verdiğiniz anlamına gelir. **Yayıncı, incelemeniz için koşullarına bir bağlantı sağlamadı.** Bu izinleri https://myapps.microsoft.com adresinde değiştirebilirsiniz. Ayrıntıları göster

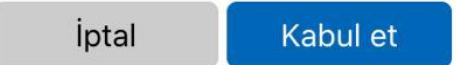

Gerekli İzinleri Kabul ediniz.

•

| Kullanım koşulları | Gizli | lik ve tanımlama bilgileri | ••• |   |
|--------------------|-------|----------------------------|-----|---|
|                    |       |                            |     | Ø |
|                    |       |                            |     |   |

| 13:3     | 13:39     |              |    | ull 🗢 🔲                    |                             |  |
|----------|-----------|--------------|----|----------------------------|-----------------------------|--|
| Vazg     | eç        | Office365 AR | EL | Kaydet                     |                             |  |
|          |           |              |    |                            |                             |  |
|          | Mail      |              |    |                            |                             |  |
|          | Kişiler   |              |    | • Kayd                     | et butonuna basınız.        |  |
|          | Takvimler |              |    |                            |                             |  |
| <b>•</b> | Anımsatıc | lar          |    |                            |                             |  |
|          | Notlar    |              |    |                            |                             |  |
|          |           |              |    |                            |                             |  |
|          |           |              |    |                            |                             |  |
|          |           |              |    |                            |                             |  |
|          |           |              |    |                            |                             |  |
|          |           |              |    |                            |                             |  |
|          |           | -            | -  | Tebrikler Ma<br>Tamamladın | iil Hesap Kurulumunu<br>ız. |  |
|          |           |              |    |                            |                             |  |
|          |           |              |    |                            |                             |  |
|          |           |              |    |                            |                             |  |
|          |           |              |    |                            |                             |  |
|          |           |              |    |                            |                             |  |
|          |           |              |    |                            |                             |  |